# Identyfikator ORCID iD - zakładanie konta

### 1. Wejdź na stronę: www.orcid.org Kliknij 'Register now!'

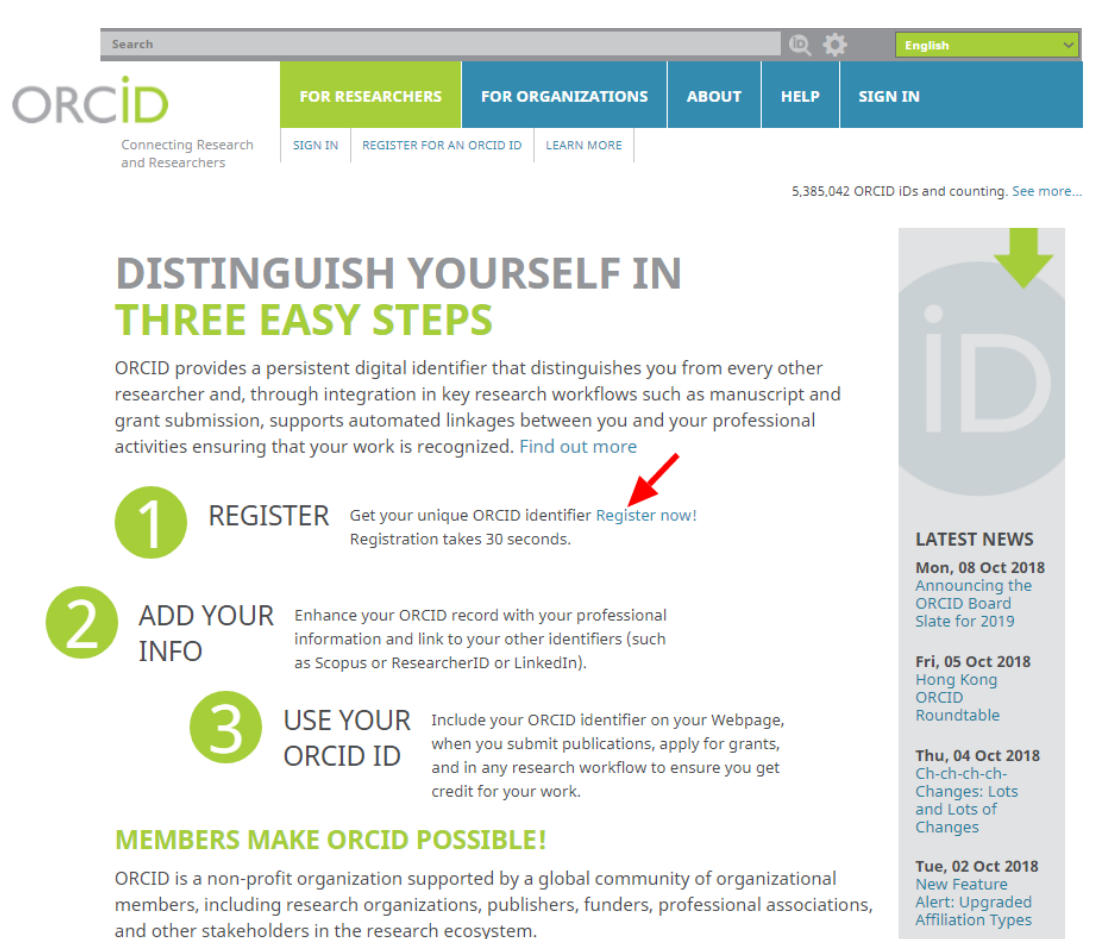

Curious about who our members are? See our complete list of member organizations

Fri, 28 Sep 2018

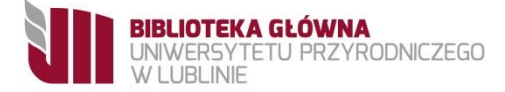

### 2. W formularzu wypełnij pola oznaczone jako obowiązkowe \*

#### **Register for an ORCID iD**

ORCID provides a persistent digital identifier that distinguishes you from every other researcher and through integration in key research workflows such as manuscript and grant submission, supports automated linkages between you and your professional activities ensuring that your work is recogn

Per ORCID's terms and conditions , you may only register for an ORCID iD for yourself.

|                | First name                                      |                                                                                                    | *•                                          |  |  |  |  |
|----------------|-------------------------------------------------|----------------------------------------------------------------------------------------------------|---------------------------------------------|--|--|--|--|
|                |                                                 |                                                                                                    |                                             |  |  |  |  |
|                | Last name                                       |                                                                                                    |                                             |  |  |  |  |
|                |                                                 |                                                                                                    |                                             |  |  |  |  |
|                | Primary email                                   |                                                                                                    | *                                           |  |  |  |  |
|                | Invalid email address.                          |                                                                                                    |                                             |  |  |  |  |
|                | Additional email                                |                                                                                                    |                                             |  |  |  |  |
|                |                                                 |                                                                                                    | 0                                           |  |  |  |  |
|                | • Add another email<br>Create an ORCID password |                                                                                                    |                                             |  |  |  |  |
|                |                                                 |                                                                                                    |                                             |  |  |  |  |
|                | Passwords must be 8 or more ch<br>symbol.       | haracters and contain at least 1 number and at least 1 al                                                                                                    | pha charact                                 |  |  |  |  |
|                | Confirm ORCID password                          | Visibility settings                                                                                                    |                                             |  |  |  |  |
|                |                                                 | Your ORCID iD connects with your ORCID record that can contain links to your research activities, affiliations, awards other versions of your name, and more. You control this content and who can see it. By default, who should be able to see information added to your ORCID Record? |                                             |  |  |  |  |
|                |                                                 |                                                                                                    |                                             |  |  |  |  |
|                |                                                 | 🔿 😃 Everyone (87% of users choose this)                                                                                                    | Zaznacz, kto będz <u>i</u> e miał dostęp do |  |  |  |  |
|                |                                                 | 🔿 🤞 Trusted parties (5% of users choose this)                                                                                                    | podanych przez Čiebie w profilu informacji: |  |  |  |  |
| Wskazane aby p | rofil bvł                                       | 🔘 🧰 Only me (8% of users choose this)                                                                                                    | wszyscy/ profil publiczny                   |  |  |  |  |
| oznaczony jako |                                                 |                                                                                                    | tylko wybrane osoby                         |  |  |  |  |
|                |                                                 | ı                                                                                                    | tylko Ty/ profil prywatny                   |  |  |  |  |
| publiczny.     |                                                 |                                                                                                    |                                             |  |  |  |  |
|                | 🔍 🚢 Everyo                                      | ne (87% of users choose this)                                                                                                    |                                             |  |  |  |  |
|                |                                                 | i                                                                                                    |                                             |  |  |  |  |
|                |                                                 |                                                                                                    |                                             |  |  |  |  |

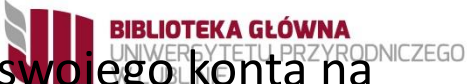

# 3. Zaznacz czy chcesz otrzymywać powiadomienia dotyczące **swojego** konta na adres mailowy (możesz później edytować ich częstotliwość z poziomu swojego profilu).

#### Notification settings

ORCID sends email notifications about items related to your account, security, and privacy, including requests from ORCIE member organizations for permission to update your record, and changes made to your record by those organizations.

You can also choose to receive emails from us about new features and tips for making the most of your ORCID record.

Please send me quarterly emails about new ORCID features and tips

To receive these emails, you will also need to verify your primary email address.

After you've registered, you can change your notification settings at any time in the account settings section of your ORCID record.

# 4. Zaakceptuj regulamin (**wymagane!**) oraz potwierdź, że nie jesteś robotem i kliknij **Register**.

Please send me quarterly emails about new ORCID features and tips To receive these emails, you will also need to verify your primary email address.

After you've registered, you can change your notification settings at any time in the account settings section of your ORCID record.

#### Terms of Use

I consent to the privacy policy and terms and conditions of use, including agreeing to my data being processed in US and being publicly accessible where marked Public.

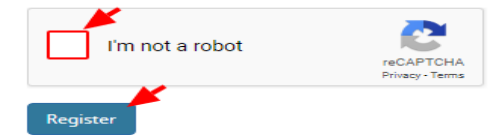

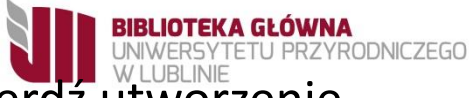

# 5. Zaloguj się na podany w rejestracji adres mailowy i potwierdź utworzenie konta.

| ORCID                                                                                                    |
|----------------------------------------------------------------------------------------------------|
| Dear ,                                                                                                    |
| Thank you for registering for an ORCID identifier. To complete your registration please verify your email address.                                                                         |
| Or copy and paste this link into your browser's address bar:<br>https://orcid.org/verify-<br>email/ZHZ0L3c4bS9FcEFEU1NsQjZBcId4aFVsQ1IJVitRZGJDUzY5Q3ZacUFxN2FPUIIsRG9HNzRsbjID<br>lang=en |
| <ul> <li>Your ORCID iD is 0000-0002</li> <li>The link to your public record is http://orcid.org/0000-0002</li> </ul>                                                                       |

Massé aéamas

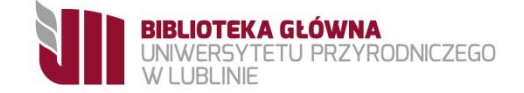

## 6. Zaloguj się na profil ORCID iD.

| Search                                 |                                 |                              |       | Q 🗘      | English           | •          |               |
|----------------------------------------|---------------------------------|------------------------------|-------|----------|-------------------|------------|---------------|
|                                        | FOR RESEARCH                    | ERS FOR ORGANIZATIONS        | ABOUT | HELP     | SIGN IN           |            |               |
| Connecting Research<br>and Researchers | SIGN IN REGISTE                 | R FOR AN ORCID ID LEARN MORE |       |          |                   |            |               |
|                                        | Sign into ORCID                 | or Register now              |       |          |                   |            |               |
| L Per                                  | sonal account                   | finstitutional account       |       |          |                   |            |               |
|                                        | Sign in with your ORCID account |                              |       |          |                   |            |               |
| Email or C                             |                                 |                              |       |          |                   |            |               |
| Email or                               | ORCID ID                        |                              |       |          |                   |            |               |
| ORCID pa                               | assword                         |                              |       |          |                   |            |               |
|                                        | Sign into                       | ORCID                        | 7 T.  | wái      | numor             | widoo      | zny bodzie    |
| Forgotte                               | en your password? R             | eset it here                 | 7.1   | wOj      | numer             | widot      | zily deuzie   |
| Sic                                    | an in with a socia              | l media account 🕄            |       |          |                   |            |               |
|                                        | F                               | <b>Q</b> +                   |       |          |                   |            | Biography     |
|                                        |                                 | •                            |       |          |                   |            | 8             |
|                                        |                                 |                              |       |          |                   |            |               |
|                                        |                                 |                              |       | ORCID    | ID                |            | ← Education ( |
|                                        |                                 |                              |       | 🔟 https: | //orcid.org/0000- | 000        | 4             |
|                                        |                                 |                              |       |          | View public ve    | rsion      | 2             |
|                                        |                                 |                              | C     | Displa   | ay your iD on o   | ther sites | Source:       |
|                                        |                                 |                              |       | Public   | record print v    | iew 😮      |               |
|                                        |                                 |                              |       |          |                   | 10.0       | ✓ Employment  |
|                                        |                                 |                              |       | 麗 Get a  | QR Code for y     | our iD 🕑   |               |
|                                        |                                 |                              |       | Also A   | known as          |            |               |

### e w lewym górnym rogu.

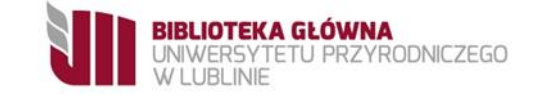

# Afiliacja

Po otrzymaniu wiadomości e-mail potwierdzającej naszą tożsamość, możemy przejść do edycji profilu, w którym należy dodać instytucję (University of Life Sciences: Lublin, PL), do której afiliujemy swoje prace.